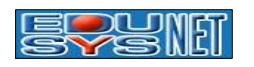

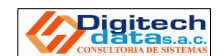

## MANUAL DEL PADRE DE FAMILIA – C. P. SANTA ANA

1. El Padre de Familia ingresará a la Pagina Web de la Institución Educativa, <u>www.staana.edu.pe</u> y elegirá el local de **Santa Ana de Tacna**.

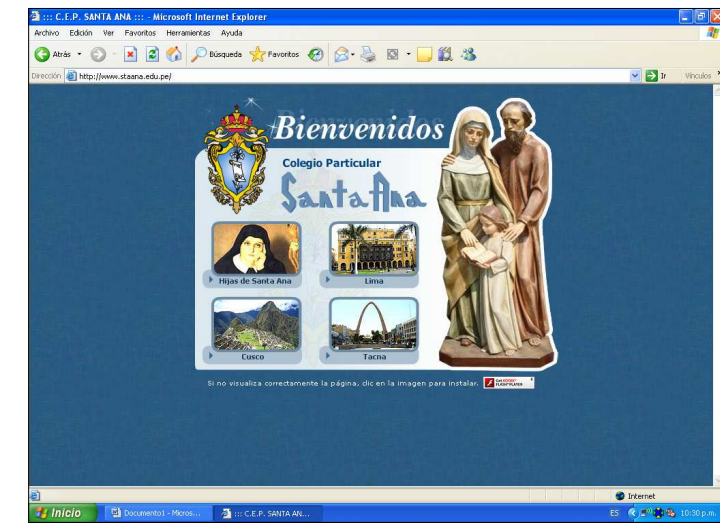

2. Si no logra visualizar correctamente la Pagina Web (letras, iconos, etc.); podrá Usted ejecutar el Adobe Flash Player 9.0, el mas reciente, que se encuentra el enlace en la parte inferior de la pantalla, luego cerrara todas las ventanas de Internet y volverá a ingresar a la Pagina Web.

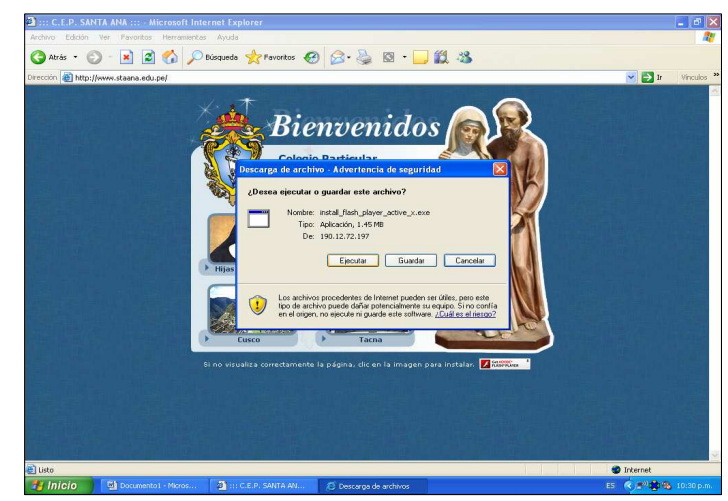

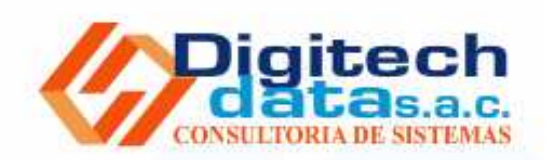

Dirección: Av. Jorge Basadre Oeste 379 Urb. San Ignacio - Lima 36

Teléfonos: Central: (51-1) 3882617 Ventas: (51-1) 91681716

E-Mail informes@digitechdata.com

Página Web www.digitechdata.com

Desarrollado por Rolando Flores C. rflores@digitechdata.com Copyright 2008. Digitech Data S.A.C. EdusysNet. Reservados todos los derechos. www.digitechdata.com

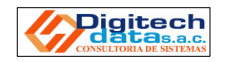

3. Luego le mostrará la siguiente imagen, la nueva Pagina Web de Santa Ana de Tacna, aquí Usted ubicará el icono INTRANET, que se encuentra el parte centro-superior y le dará clic. Nota: De acuerdo al grafico mostrado Internet Explorer bloquea las ventanas emergentes por defecto, Ud., tendrá que permitir que acepte dando clic derecho a la barra amarilla superior y eligiendo la segunda opción.

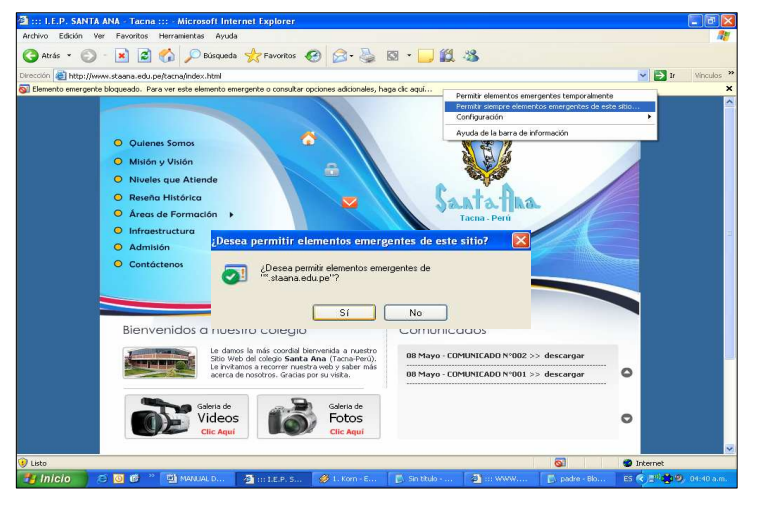

4. A continuación le muestra la siguiente ventana, en donde Usted deberá de ingresar su Nombre de Usuario y respectiva Clave que le fue proporcionada por la Institución Educativa para acceder a la Intranet, y dará clic en el botón Enviar. Nota: El padre de familia procurara NO GUARDAR su nombre de usuario y clave en la maquina (auto completar), por seguridad.

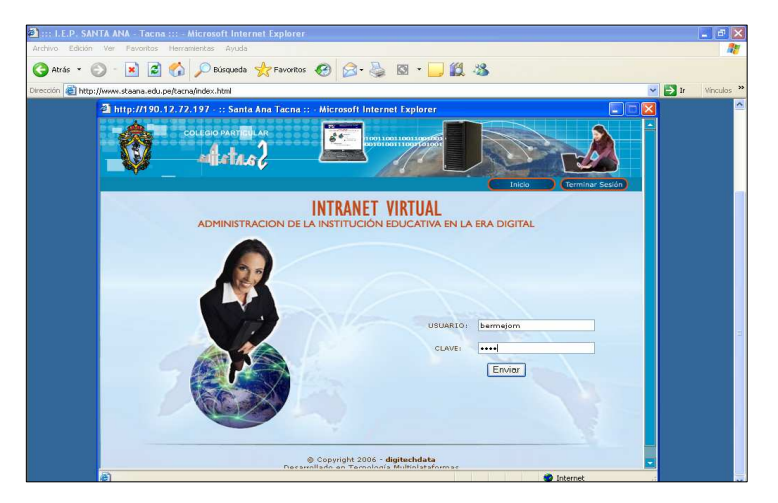

**21.** Ahora daremos clic al Menú **Comentarios del Tutor**, observaremos que este mensaje se muestra para cada Bimestre.

| 🗿 http://190.12.72.197 -    | :: Santa Ana Tacna :: - Microsoft Intern | et Explorer          |                     |                 |
|-----------------------------|------------------------------------------|----------------------|---------------------|-----------------|
| COLEGIO                     | PARTICULAR                               |                      |                     |                 |
| Hoy es: Sábado 10 de Mayo d |                                          | APODERADOS           | Inicio              | Terminar Sesión |
| Datos del Alumno            | Gabriela Fernanda BERMEJO MALLI          | EA Familio           | BERMEJO MALLE       | A               |
| Conducta                    | Comentarios del Tutor                    |                      |                     | 1               |
| Libretas de Notas           |                                          |                      |                     |                 |
| Compañeros de Aula          |                                          | DESCRIPC             | ION                 |                 |
| Comentarios del Tutor       | I-B Gabriela sigue asi esforz            | andote, que estas pa | ra lograr mucho mas | •               |
| Profesores/Citas            |                                          |                      |                     |                 |
| Mensajeria                  |                                          |                      |                     |                 |
| Información de los Hijo(a)s |                                          |                      |                     |                 |
|                             |                                          |                      |                     |                 |

22. Para regresar a la pantalla Inicial podemos pulsar en el menú Información de los Hijos o sino el botón Inicio que se encuentra el parte superior.

**IMPORTANTE :** Para cerrar la ventana NO DEBE de hacerle clic en la aspa (X), sino dar clic en el botón TERMINAR SESIÓN que se encuentra en la parte superior derecha, así sus datos quedan protegidos e inaccesibles a cualquier otra persona.

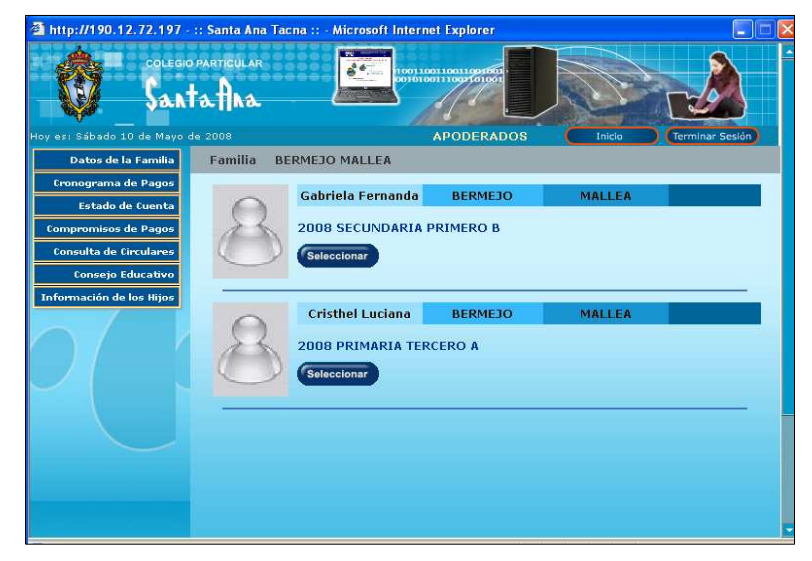

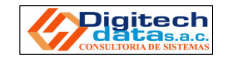

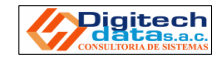

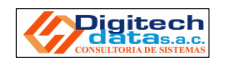

**19.** Al hacer clic en **Inasistencias y Tardanzas**, Usted observara la información correspondiente por Bimestre.

| 🗿 http://190.12.72.19     | 7 - :: Santa Ana Tacna :: - Microsoft Internet | Explorer  |         |          |                 |
|---------------------------|------------------------------------------------|-----------|---------|----------|-----------------|
| COLE                      | SIO PARTENLAR POINTONI<br>Actual 2             |           |         |          |                 |
| Hoy es: Sábado 10 de May  | o de 2008 🛛 🕹 🗛                                | PODERADOS | C       | Inicio   | Terminar Sesión |
| Datos del Alumno          | Gabriela Fernanda BERMEJO MALLEA               | Familia   | BERMEJO | ) MALLEA |                 |
| Conducta                  | INASISTENCIAS / TARDANZAS                      |           |         |          |                 |
| Libretas de Notas         |                                                |           |         |          |                 |
| Compañeros de Aula        | ASISTENCIA                                     | 1         | п       | ш        | IV              |
|                           | FALTAS JUSTIFICADAS                            | 1         | -       | -2       |                 |
| Comentarios del Tutor     | FALTAS INJUSTIFICADAS                          | 3         | 12      |          | -               |
| Profesores/Citas          | TARDANZAS JUSTIFICADAS                         | 1         |         | -2       |                 |
| Mensajeria                | TARDANZAS INJUSTIFICADAS                       | 2         | 1.      | 22       |                 |
| Información de los Hijo(/ | als                                            |           |         |          |                 |
|                           |                                                |           |         |          |                 |
|                           |                                                |           |         |          |                 |
|                           |                                                |           |         |          |                 |
|                           |                                                |           |         |          |                 |
|                           |                                                |           |         |          |                 |
|                           |                                                |           |         |          |                 |
|                           |                                                |           |         |          |                 |
|                           |                                                |           |         |          |                 |

20. Continuando con el menú del lado izquierdo, daremos clic a Compañeros de Aula, esta ventana nos muestra lo propio mencionado, además con la fecha de nacimiento de cada uno de ellos y con su respectiva foto.

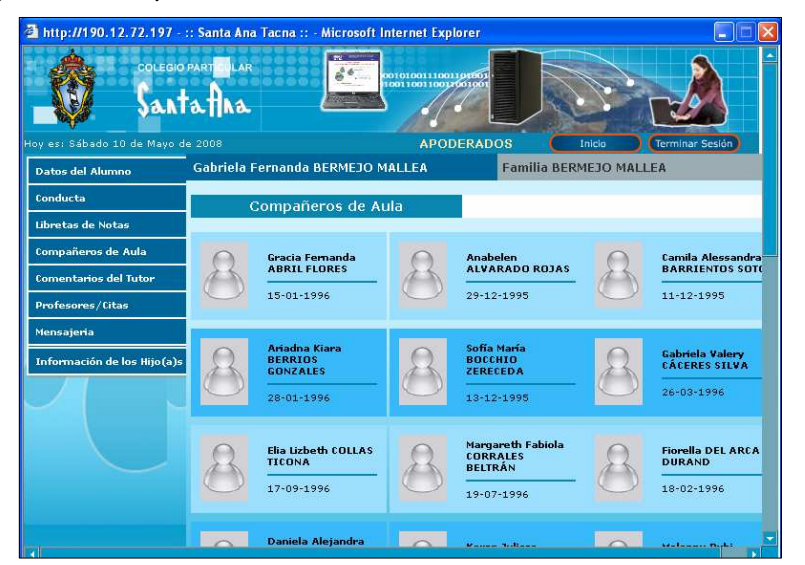

5. Observamos al ingresar a la **Intranet** que me muestra al margen izquierdo, información correspondiente a la **Familia**, y el margen derecho podremos **Seleccionar** e ingresar a la información especifica de cada una de las niñas matriculadas a la Institución.

| 🗿 http://190.12.72.197 -                       | :: Santa Ana Tac     | :na :: - Microsoft Intern                            | iet Explorer       |        |                   |
|------------------------------------------------|----------------------|------------------------------------------------------|--------------------|--------|-------------------|
| COLEGIO<br>Sant                                | particular<br>tafina | 100110                                               |                    |        |                   |
| loy es: Sábado 10 de Mayo d                    | le 2008              |                                                      | APODERADOS         | Inicio | (Terminar Sesión) |
| Datos de la Familia                            | Familia BE           | RMEJO MALLEA                                         |                    |        |                   |
| Cronograma de Pagos<br>Estado de Cuenta        | 0                    | Gabriela Fernanda                                    | BERMEJO            | MALLEA |                   |
| Compromisos de Pagos<br>Consulta de Circulares | 1                    | 2008 SECUNDARIA                                      | PRIMERO B          |        |                   |
| Consejo Educativo                              |                      | Seleccionar                                          |                    |        |                   |
| Información de los Hijos                       | 8                    | Cristhel Luciana<br>2008 PRIMARIA TER<br>Seleccionar | BERMEJO<br>RCERO A | MALLEA |                   |
|                                                |                      |                                                      |                    |        |                   |
|                                                |                      |                                                      |                    |        |                   |
|                                                |                      |                                                      |                    |        |                   |

6. Al hacer clic en el menú **Datos de la Familia** observamos la siguiente ventana, en donde nos muestra información tanto del Padre, Madre u otro Familiar, que el colegio tiene de la Familia. Verificar datos si hubiera alguna actualización posterior (teléfono, dirección, etc.).

| http://190.12.72.197 - :                                                                                                    | : Santa Ana Tacna :: - Mic<br>Familia BERMEIO N                                                                                   | rosoft Interne<br>441 I FA                         | t Explorer                         |                                                                                                    |                                  |
|----------------------------------------------------------------------------------------------------|----------------------------------------------------------------------------------------------------|----------------------------------------------------|------------------------------------|----------------------------------------------------------------------------------------------------|----------------------------------|
| Concorde a trainina<br>Cronograma de Pagos<br>Estado de Cuenta<br>Compromisos de Pagos<br>Consulta de Circulares<br>Consejo Educativo<br>Información de los Hijos | Guido Mariano Guido Mariano Fecha Nac.: 02-06-195: Nacionalidad: PERU DN Dirección: AL Provincia/Departamen Referencia:D1ST. GREG | to: TACNA , TA                                     | SA<br>Responsable I<br>ENA<br>ACIN | RDÓN<br>Económico<br>Ocupación: EMP<br>Situación Labo<br>ComPLETO<br>Profesión/Car<br>Centro de Trab<br>Dirección: AV:<br>Provincia/Dep<br>TACNA<br>Telefonos: 93 | (PADRE )<br>Vive con el Educando |
|                                                                                                    | Idioma Matemo: CASTI<br>Religión: CRISTIANA -<br>Estado Civil: CASADO/<br>Nivel do Instrucción: SI<br>COMPLETA                    | ELLANO<br>CATOLICA<br>CONVIVIENTE<br>UPERIOR UNIV. |                                    | Colegio de Eg<br>Año de Egresc                                                                                                    | reso:<br>11 0                    |
|                                                                                                    | Maritza Ivonne                                                                                                    | MALLEA                                             | 24                                 | IVALA                                                                                                    | (MADRE )                         |

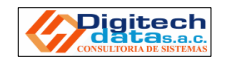

**7.** Al hacer clic en **Cronograma de Pagos**, Usted encontrara una calendarización general de de los conceptos a pagar todo el año, con respectivo monto y fecha de vencimiento, según sea el caso.

| os de la Familia | amilia BERMEJO MA | LLEA                    |       |                     |
|------------------|-------------------|-------------------------|-------|---------------------|
| jrama de Pagos   | Cropograma da     | Dagos                   |       |                     |
| tado de Cuenta   | ci onograma de    | Pagos                   |       | 0                   |
| misos de Pagos   | CONCEPTO          | DESCRIPCIÓN             | MONTO | FECHA<br>VENCIMIENT |
| Circulares       | ENSION            | PENSION DICIEMBRE 2008  |       | 31-12-2008          |
| ativo p          | ENSION            | PENSION NOVIEMBRE 2008  |       | 30-11-2008          |
| Hijos            | ENSION            | PENSION OCTUBRE 2008    |       | 31-10-2008          |
| P                | ENSION            | PENSION SETIEMBRE 2008  |       | 30-09-2008          |
| P                | ENSION            | PENSION AGOSTO 2008     |       | 31-08-2008          |
| P                | ENSION            | PENSION JULIO 2008      |       | 31-07-2008          |
| P                | ENSION            | PENSION JUNIO 2008      |       | 30-06-2008          |
| P                | ENSION            | PENSION MAYO 2008       |       | 31-05-2008          |
| P                | ENSION            | PENSION ABRIL 2008      |       | 30-04-2008          |
| P                | ENSION            | PENSION MARZO 2008      |       | 31-03-2008          |
| N                | ATRICULA PRI-SEC  | MATRICULA PRI-SEC 2008  | 275   | 01-02-2008          |
| ľ                | ATRICULA INICIAL  | MATRICULA INICIAL 2008  | 270   | 01-02-2008          |
| -                | ATERIAL EDUCATIVO | MATERIAL EDUCATIVO 2008 | 100   | 01-02-2008          |

8. Al hacer clic en **Estado de Cuenta**, Usted podrá observar todos los movimientos de Pago efectuados o que le falta por efectuar, ya sea en el Banco, como en el Colegio. (Todos, Cancelados, Pendientes, Vencidos).

|                                                                 | part <b>e</b> glar<br><b>5tab</b> | na :: - Microsoft In  |               |        | J       | Taicle | Termin    |         |
|-----------------------------------------------------------------|-----------------------------------|-----------------------|---------------|--------|---------|--------|-----------|---------|
| Datos de la Familia                                             | Familia BI                        | ERMEJO MALLEA         | HIGOLI        | NHDO0  |         | THE    |           |         |
| Cronograma de Pagos<br>Estado de Cuenta<br>Compromisos de Pagos | Esta                              | do de Cuenta          | elados        | ● p    | endient | es     | ⊖ Vei     | ncidos  |
| Consulta de Linculares                                          | ALUMNO                            | DESCRIPCIÓN           | FECHA<br>VENC | MONTO  | MORA    | TOTAL  | ESTADO    | LUG.    |
| nformación de los Hijos                                         | Marcelo                           | PENSION MAYO          | 31-05-2008    | 370.00 | 0.00    | 370.00 | PENDIENTE | NINGUNO |
|                                                                 | Marco Sebastián                   | PENSION MAYO<br>2008  | 31-05-2008    | 370.00 | 0.00    | 370.00 | PENDIENTE | NINGUNO |
|                                                                 | Marcelo                           | PENSION JUNIO<br>2008 | 30-06-2008    | 370.00 | 0.00    | 370.00 | PENDIENTE | NINGUNO |
|                                                                 | Marco Sebastián                   | PENSION JUNIO<br>2008 | 30-06-2008    | 370.00 | 0.00    | 370.00 | PENDIENTE | NINGUNO |
|                                                                 |                                   |                       |               |        |         |        |           |         |

17. Al hacer clic en la opción Resumen Estadístico nos muestra el Puntaje y Promedio General por Bimestre

| http://190.12.72.197 -      | :: Santa Ana Tacna :: - Microsoft Inter | net Explo | rer     |       |        |      |             |     |
|-----------------------------|-----------------------------------------|-----------|---------|-------|--------|------|-------------|-----|
|                             | <u> </u>                                |           |         |       |        |      | -Je         |     |
| oy es: sabado to de mayo i  |                                         | APODE     | KADUS   |       | Inicio |      | Terminal Se | ыоп |
| Datos del Alumno            | Gabriela Fernanda BERMEJO MALL          | EA        | Familia | BERME | JO MA  | LLEA |             |     |
| Conducta                    | RESUMEN ESTADISTICO                     |           |         |       |        |      |             |     |
| Libretas de Notas           |                                         |           |         |       |        |      |             |     |
| Compañeros de Aula          | DESCRIPCIÓN                             |           | I       | п     | III    | IV   | P.F.        |     |
| Comentarios del Tutor       | Promedio General                        |           | 14      | 8     | -      | -    | -           |     |
| n                           |                                         |           |         |       |        |      |             |     |
| Profesores/ citas           |                                         |           |         |       |        |      |             |     |
| Mensajeria                  |                                         |           |         |       |        |      |             |     |
| Información de los Hijo(a): |                                         |           |         |       |        |      |             |     |
|                             |                                         |           |         |       |        |      |             |     |

**18.** Al hacer clic en **Orden de Merito** el padre de familia observara el **Orden de Merito Anual**, por Sección y Grado.

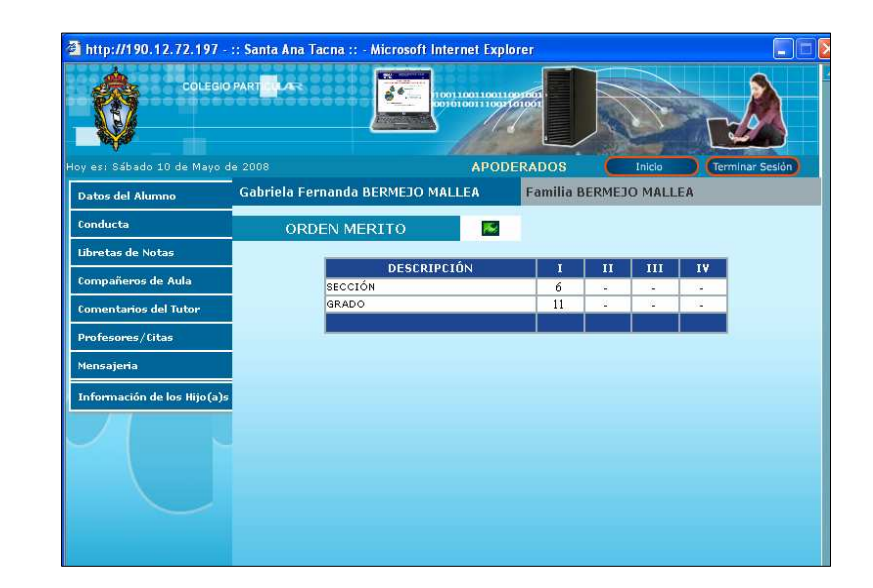

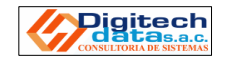

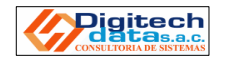

15. Luego daremos clic en Libreta de Notas, observaremos la libreta a nivel de Áreas. Dando un clic a cada Nota del Área entraremos a observar los diversos criterios de evaluación, capacidades ó indicadores, según sea el caso en el Nivel en que esta la alumna.

| http://190.12.72.197 -      | :: Santa Ana Tacna :: - Microsoft Interne | t Explorer     |      |       |        |       |              |
|-----------------------------|-------------------------------------------|----------------|------|-------|--------|-------|--------------|
| Sant                        | afina Contraction                         |                |      | 2     |        | Г     |              |
| ov es: Sábado 10 de Mavo d  | e 2008                                    | APODERADOS     | 6    | Inic  | sio    | Ter   | minar Sesión |
| Datos del Alumno            | Gabriela Fernanda BERMEJO MALLE           | A Familia B    | ERME | ejo m | ALLE   | Ą     |              |
| Conducta                    |                                           |                |      |       |        |       |              |
| and the second second       | Libreta de Notas                          |                |      |       |        |       |              |
| Libretas de Notas           |                                           |                |      |       |        |       |              |
| Compañeros de Aula          |                                           |                |      | E     | IMES   | TRES  |              |
|                             | EVALUACION ACADEM                         | ICA            | I    | ш     | ш      | IV    | P.F.         |
| Comentarios del Tutor       | COMUNICACIÓN                              |                | 10   | -     |        | -     |              |
|                             | IDIOMA EXTRANJERO                         |                |      | -     | -      | -     |              |
| Protesores/ Litas           | MATEMÁTICA                                |                |      | - 27  | 1      | 12    |              |
| Mensaieria                  | CIENCIA, TECNOLOGÍA Y AMBIENTE            |                |      | 20    | 14     | 14    |              |
|                             | CIENCIAS SOCIALES                         |                |      | - 20  | -      | × .   |              |
| Información de los Hijo(a)s | PERSONA, FAMILIA Y RELACIONES HU          | MANAS          |      | -     | 1.     | 8     |              |
|                             | EDUCACION RELIGIOSA                       |                | 14   | -     |        |       |              |
|                             | EDUCACIÓN POR EL ARTE                     |                |      |       | -      |       |              |
|                             | EDUCACIÓN FÍSICA                          |                |      |       | -      | 1     |              |
|                             | EDUCACION PARA EL TRABAJO                 |                | _    | -     | -      | -     |              |
|                             | RESUMEN ESTADISTICO C                     | RDEN DE MERITO | 1    | NASIS | TENCIA | S/TAR | DANZAS       |
|                             |                                           |                |      |       |        |       |              |
|                             |                                           |                |      |       |        |       |              |
|                             |                                           |                |      |       |        |       |              |
|                             |                                           |                |      |       |        |       |              |
|                             |                                           |                |      |       |        |       |              |
|                             |                                           |                |      |       |        |       |              |
|                             |                                           |                |      |       |        |       |              |

**16.** Al hacer clic en la nota correspondiente a **Educación Religiosa** observaremos una siguiente ventana, mostrando al detalle de lo anteriormente mencionado.

| Patos del Alumno<br>onducta<br>ibretas de Notas | Gabri<br>REPC | ela Fernanda BERMEJO MALLE.<br>IRTE DE NOTAS DETALLAD | A Familia BERMEJO MALLEA                   |      |
|-------------------------------------------------|---------------|-------------------------------------------------------|--------------------------------------------|------|
| onducta<br>ibretas de Notas                     | REPC          | RTE DE NOTAS DETALLAD                                 | 0 🔜                                        |      |
| ibretas de Notas                                | 1.441         |                                                       |                                            |      |
|                                                 |               |                                                       |                                            | _    |
| ompañeros de Aula                               | NIR           | Gurso: El                                             | DUCACION RELIGIOSA                         | NOTA |
|                                                 | 1             | Comprensión doctrinal cristiana                       | Investiga concentos de la pasión de Cristo | 15   |
| mentanos del lutor                              | 1             | Comprensión doctrinal cristiana.                      | Valora la manifestación gloriosa de Jesús  | 15   |
| n Forenues / Ditas                              | 1             | Comprensión doctrinal cristiana.                      | Identifica textos bíblicos                 | 16   |
| oresores/ creas                                 | 1             | Comprensión doctrinal cristiana.                      | (1*A3)*(1*A2)*(1*A1)                       | 15   |
| encaleria                                       | 2             | Discernimiento de fé.                                 | Reconoce la revelación de Dios             | 13   |
| ensopena                                        | 2             | Discernimiento de fé.                                 | Asume actitud cercana a María              | 18   |
| 6                                               | 2             | Discernimiento de fé.                                 | (1*B2)*(1*B1)                              | 16   |
| monmación de los hijo(a)s                       | 3             | Actitud frente al área.                               | Responsabilidad en las tareas              | 8    |
|                                                 | 3             | Actitud frente al área.                               | Cumplimiento de las tareas                 | 16   |
|                                                 | 3             | Actitud frente al área.                               | (1*C2)*(1*C1)                              | 12   |
|                                                 | 9             | PROMEDIOS FINALES                                     | Promedio Final                             | 14   |
|                                                 |               |                                                       |                                            |      |

**9.** Al hacer clic en **Compromisos de pago**, observara los compromisos de pagos asumidos por la familia.

| y esi Sábado 10 de Mayo                 | de 2008         |                | ODERADOS       |        | Inicio (Te          | erminar Sesión |
|-----------------------------------------|-----------------|----------------|----------------|--------|---------------------|----------------|
| Cronograma de Pagos<br>Estado de Cuenta | Compror         | nisos de Pagos |                |        |                     |                |
| Compromisos de Pagos                    | ALUMNO          | DESCRIPCIÓN    | FECHA<br>VENC. | MONTO  | FECHA<br>COMPROMISO | NUMERO DE      |
| Consulta de Circulares                  | Marcelo         | PENSION        | 31-05-2008     | 370.00 | 31-05-2008          | 0              |
| Consejo Educativo                       | Marco Sebastián | PENSION        | 31-05-2008     | 370.00 | 31-05-2008          | 0              |
| nformación de los Hijos                 | Marcelo         | PENSION        | 30-06-2008     | 370.00 | 30-06-2008          | 0              |
|                                         | Marco Sebastián | PENSION        | 30-06-2008     | 370.00 | 30-06-2008          | 0              |
|                                         |                 |                |                |        |                     |                |

**10.** Al hacer clic en **Consulta de Circulares** el padre de Familia podrá descargar o visualizar todo tipo de circulares, comunicados, ya se a nivel general o individual.

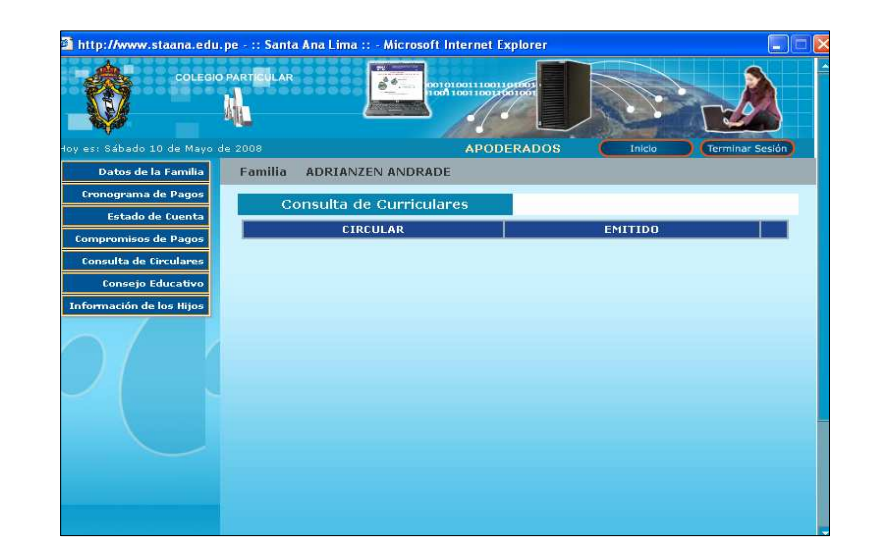

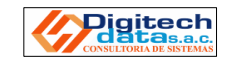

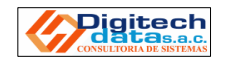

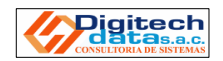

**11.** Al hacer clic en **Consejo Educativo** Usted podrá observar al personal Directivo, Administrativo, Pastoral, Coordinación, etc., con su respectiva fotografía.

| a http://190.12.72.197 -    | :: Santa Ana | Tacna :: - Microsoft Internet Ex            | (plorer  |              |                         |
|-----------------------------|--------------|---------------------------------------------|----------|--------------|-------------------------|
| COLEGIO                     | PARTEQLAR    |                                             |          |              |                         |
| Hoy es: Sábado 10 de Mayo c | le 2008      | APC                                         | DDERADOS | Inicio       | Terminar Sesión         |
| Datos de la Familia         | Familia      | BERMEJO MALLEA                              |          |              |                         |
| Cronograma de Pagos         |              |                                             |          |              |                         |
| Estado de Cuenta            |              | Consejo Educativo                           |          |              |                         |
| Compromisos de Pagos        |              |                                             |          |              | _                       |
| Consulta de Circulares      | 0            | ALFARO ZABALA Oscar Lucio                   | _ 0      | CAMPOS DE GI | RÓN Janet Carmela       |
| Consejo Educativo           | A            | TUTOR                                       | ()       | TUTOR        |                         |
| Información de los Hijos    | $\sim$       | 12                                          |          |              |                         |
| 0                           | 8            | PEREIRA VILLANUEVA Maritza<br>ADMINISTRADOR | 8        | CALIZAYA TOT | ORA María Eugenia<br>DR |
|                             |              |                                             |          |              |                         |
|                             |              |                                             |          |              |                         |
|                             |              |                                             |          |              |                         |
|                             |              |                                             |          |              |                         |
|                             |              |                                             |          |              |                         |

12. Para ir a la Información académica de cada una de sus hijas, hacemos clic en Información de los hijos, luego haremos clic en el botón Seleccionar en la alumna correspondiente, escogeremos una de ellas.

| a http://190.12.72.197 -                                                                                       | :: Santa Ana Tacna :: - Micro         | osoft Internet Explorer            |        |                 |
|----------------------------------------------------------------------------------------------------|---------------------------------------|------------------------------------|--------|-----------------|
| COLEGIC                                                                                                    | DPARTICULAR<br>tatha<br>de 2008       | APODERADOS                         | Inicle | Terminar Sesión |
| Datos de la Familia                                                                                            | Familia BERMEJO MAL                   | .LEA                               |        |                 |
| Cronograma de Pagos<br>Estado de Cuenta<br>Compromisos de Pagos<br>Consulta de Circulares<br>Consejo Educativo | Gabriela F<br>2008 SECI<br>Selecciona | ernanda BERMEJO                    | MALLEA | -               |
| Información de los Hijos                                                                                       | Cristhel 1<br>2008 PRIN<br>Selecciona | Luciana BERMEJO<br>MARIA TERCERO A | MALLEA |                 |
|                                                                                                    |                                       |                                    |        |                 |

**13.** Si observamos el menú del lado izquierdo ha cambiado, mostrando información personal de la alumna.

| oy es; Sébado 10 de Mayo de 2008 APODERADOS Inico Terminar Sesión Datos del Alumno Gabriela Fernanda BERMEJO MALLEA Familia BERMEJO MALLEA Conducta Libretas de Notas Compañeros de Aula Comentarios del Tutor Profesores / Citas Mensajeria Información de los Hijo(a)s Información de los Hijo(a)s Información de lo | COLEG<br>Sal                                 | no parteular<br>Matatina  | CO101001110                |                    |                       |             | <u>}</u> |
|----------------------------------------------------------------------------------------------------|----------------------------------------------|---------------------------|----------------------------|--------------------|-----------------------|-------------|----------|
| Conducta Libretas de Notas Compañieros de Aula Comentarios del Tutor Profesores/Citas Mensajeria Tnformación de los Hijo(a)s Datos Actuales: Distrito: TACNA : TACNA                                                                                                    | oy es: Sábado 10 de Mayo<br>Datos del Alumno | de 2008<br>Gabriela Ferna | APC<br>anda BERMEJO MALLEA | DERADOS<br>Familia | Inicio<br>BERMEJO MAL | Cerminar Se | sión     |
| Libretas de Notas Compañieros de Aula Comentarios del Tutor Profesores/Citas Mensajeria Información de los Hijo(a)s Detes Actuales: Departamento: Detes Actuales: Distrito: TACNA . TACNA                                                                                                    | Conducta                                     |                           | Grado de Instrucción: 1ª   | Año SECUNDAR       | IA B - 2008           |             |          |
| Compañieros de Aula     Datos de Nacímiento:       Comentarios del Tutor     Sexo: MUDER       Profesores/Citas     Fecha:07-09-1995       Mensajeria     Distrito:       Toformación de los Hijo(a)s     Provincia:       Departamento:     Datos Actuales:       Distrito: TACINA: TACINA:     Distrito: TACINA:                                                                                                    | Libretas de Notas                            | $\Theta$                  |                            |                    |                       |             |          |
| Comentarios del Tutor     Sexo: MUDER       Profesores/citas     Fechai07-09-1995       Mensajeria     Distrito:       Información de los Hijo(a)s     Provincia:       Departamento:     Departamento:       Distrito: TACNA: TACNA:     Distrito: TACNA:                                                                                                    | Compañeros de Aula                           | (A)                       | Datos de Nacimiento:       |                    |                       |             |          |
| Profesores/Citas Provincia: Distrito: Departamento: Datos Actuales: Distrito:TACNA:TACNA                                                                                                    | Comentarios del Tutor                        | $\sim$                    | Sexo: MUJER                |                    |                       |             |          |
| Mensajeria Distrito: Provincia: Departamento: Datos Actuales: Discrito: TACNA . TACNA.                                                                                                    | Profesores/Citas                             |                           | Fecha:07-09-1995           |                    |                       |             |          |
| Información de los Hijo(a)s Provincia: Departamento: Datos Actuales: Dirección: A Distrito: TACNA - TACNA                                                                                                    | Mensajeria                                   |                           | Distrito;                  |                    |                       |             |          |
| Departamento:<br>Datos Actuales:<br>Dirección: A<br>Distrito: TACNA - TACNA                                                                                                    | Información de los Hijo(a                    | )s                        | Provincia:                 |                    |                       |             |          |
| Ditors Actuales:<br>Dirección: A<br>Distrito: TACNA - TACNA                                                                                                    |                                              |                           | Departamento:              |                    |                       |             |          |
| Dirección: A<br>Distrito: TACNA - TACNA                                                                                                    |                                              |                           | Datos Actuales:            |                    |                       |             |          |
| Distrito: TACNA TACNA                                                                                                    |                                              |                           | Dirección: Al              |                    |                       |             |          |
|                                                                                                    |                                              |                           | Distrito: TACNA . TACNA    | <i>.</i>           |                       |             |          |
| Telefon                                                                                                    |                                              |                           | Telefon                    |                    |                       |             |          |

14. Daremos clic en **Conducta**, y observaremos las Amonestaciones, Entrevistas, Suspensiones, Deméritos, Meritos y el Seguimiento de la alumna en todos los cursos, a cargo del Departamento de Instrucción Disciplinaria.

| Conducta                    |                              |            |                                  |                                      |
|-----------------------------|------------------------------|------------|----------------------------------|--------------------------------------|
|                             | Conduc                       | ta         |                                  |                                      |
| ibretas de Notas            | Scillado                     | atwi:      |                                  |                                      |
| Compañeros de Aula          | Nº CICLO TIPO DE<br>CONDUCTA | FECHA      | PROFESOR                         | CURSO                                |
| omentarios del Tutor        | 1 I-B AMONESTACION           | 10-05-2008 | VELARDE CÁCERES Mercedes Lourdes | CIENCIA,<br>TECNOLOGÍA Y<br>AMBIENTE |
| Profesores/Citas            |                              |            |                                  |                                      |
| densajeria                  |                              |            |                                  |                                      |
| información de los Hijo(a)s |                              |            |                                  |                                      |
|                             |                              |            |                                  |                                      |
|                             |                              |            |                                  |                                      |